# REPUBLIK INDONESIA KEMENTERIAN HUKUM DAN HAK ASASI MANUSIA SURAT PENCATATAN

### **CIPTAAN**

Dalam rangka pelindungan ciptaan di bidang ilmu pengetahuan, seni dan sastra berdasarkan Undang-Undang Nomor 28 Tahun 2014 tentang Hak Cipta, dengan ini menerangkan:

Nomor dan tanggal permohonan

: EC00202076171, 26 Desember 2020

#### Pencipta

Nama

J.

Alamat

Kewarganegaraan

**Pemegang Hak Cipta** 

Nama

Alamat

Kewarganegaraan

Jenis Ciptaan

Judul Ciptaan

Tanggal dan tempat diumumkan untuk pertama kali di wilayah Indonesia atau di luar wilayah Indonesia

Jangka waktu pelindungan

Nomor pencatatan

Dr. Eng. Jumadi Mabe Parenreng, S.T., M.Kom., Dr. Eng. Muhammad Agung, S.T., M.T. dkk

: JIn. A.P. Pettarani, Makassar, SULAWESI SELATAN, 90222

T L

Indonesia

#### UNIVERSITAS NEGERI MAKASSAR

: Jln. A.P. Pettarani, Makassar, SULAWESI SELATAN, 90222

: Indonesia

#### : Program Komputer

Aplikasi Sistem Informasi Lembaga Penelitian Dan Pengabdian Kepada Masyarakat (SIMLP2M) Universitas Negeri Makassar

1 Januari 2020, di Makassar

Berlaku selama 50 (lima puluh) tahun sejak Ciptaan tersebut pertama kali dilakukan Pengumuman. 000229592

adalah benar berdasarkan keterangan yang diberikan oleh Pemohon. Surat Pencatatan Hak Cipta atau produk Hak terkait ini sesuai dengan Pasal 72 Undang-Undang Nomor 28 Tahun 2014 tentang Hak Cipta.

:

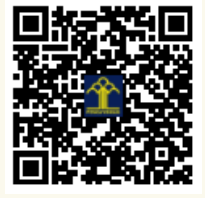

a.n. MENTERI HUKUM DAN HAK ASASI MANUSIA DIREKTUR JENDERAL KEKAYAAN INTELEKTUAL

Dr. Freddy Harris, S.H., LL.M., ACCS. NIP. 196611181994031001

Disclaimer: Dalam hal

#### LAMPIRAN PENCIPTA

| No | Nama                                            | Alamat              |
|----|-------------------------------------------------|---------------------|
| 1  | Dr. Eng. Jumadi Mabe<br>Parenreng, S.T., M.Kom. | Jln. A.P. Pettarani |
| 2  | Dr. Eng. Muhammad Agung,<br>S.T., M.T.          | JIn. A.P. Pettarani |
| 3  | Dr. Yasdin, S.Pd., M.Pd., M.Sc.                 | JIn. A.P. Pettarani |
| 4  | Dr. Eng. Abdul Wahid, S.T.,<br>M.Kom.           | JIn. A.P. Pettarani |
| 5  | Prof. Dr. Ir. Bakhrani A. Rauf,<br>M.T.         | Jln. A.P. Pettarani |
| 6  | Andika Saputra, S.Si., M.Sc.                    | JIn. A.P. Pettarani |
| 7  | M. Syahid Nur Wahid, S.Pd.,<br>M.Pd.            | Jln. A.P. Pettarani |

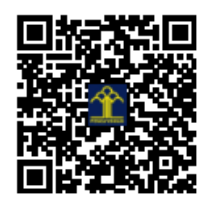

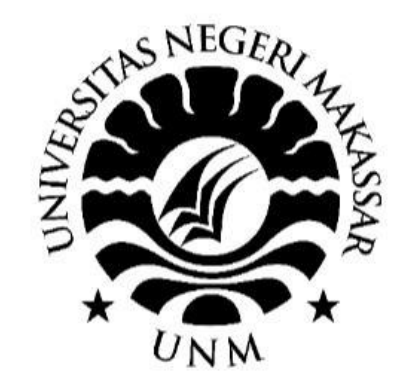

# PANDUAN PERSETUJUAN PROPOSAL SIMLP2M UNM

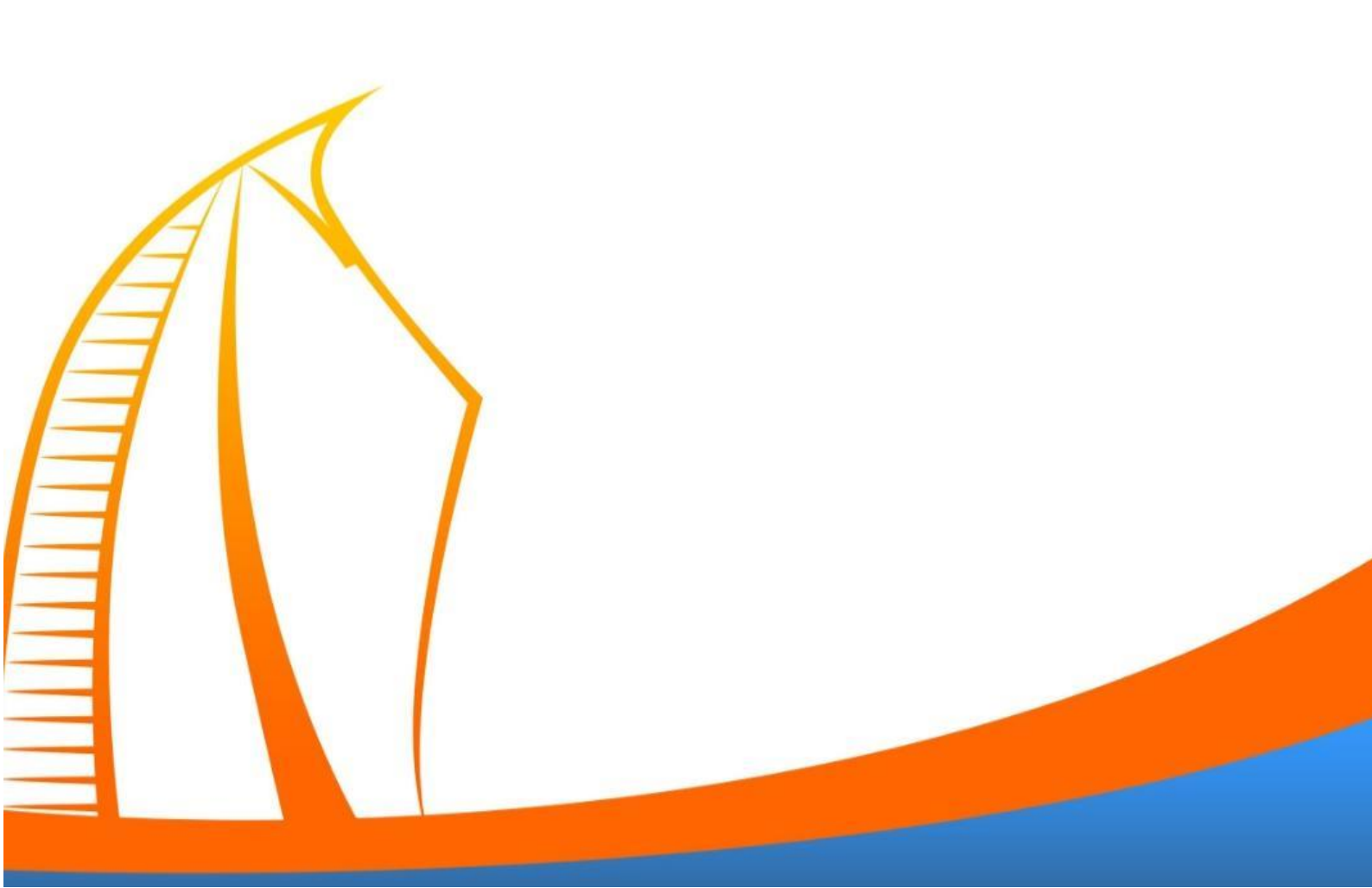

### PANDUAN PERSETUJUAN PROPOSAL SIMLP2M UNM

1. Silahkan membuka browser Simlp2m.unm.ac.id dan input user dan masukan password kemudian klik sign

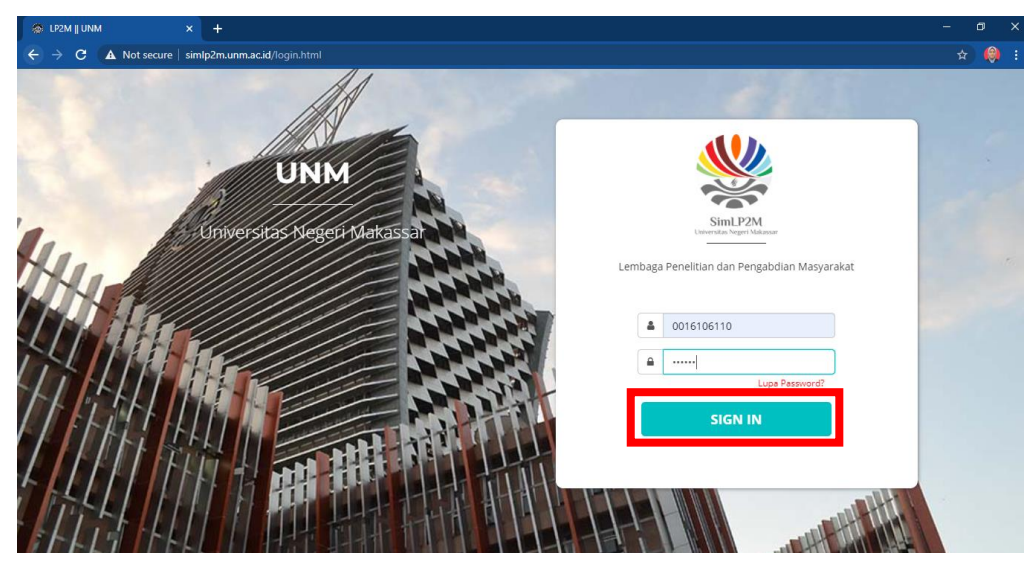

2. Apabila login berhasil akan muncul tampilan beranda LP2M, seperti di bawah ini

| 🍘 LP2M UNM 🛛 🗙           | +                                                            |              |                  | - 0 >                  |
|--------------------------|--------------------------------------------------------------|--------------|------------------|------------------------|
| ← → C ▲ Not secure   sim | l <b>p2m.unm.ac.id</b> /dashboard                            |              |                  | 🕁 🗐 🤑 :                |
| LP2M UNM                 |                                                              |              |                  | <del>መ</del> ብ         |
| LP2M<br>Dosen Pengusul   | Profile User<br>Lembaga Penelitian dan Pengabdian Masyarakat |              |                  | nt LP2M / Profile User |
| MAIN NAVIGATION          | Penelitian                                                   | 🛱 Pengabdian | 🖪 Artikel Jurnal | Prosiding              |
| Profile User             |                                                              |              |                  |                        |
| Penelitian +             | Пнкі                                                         | BUKU         | @ Persuratan     |                        |
| 🛱 Pengabdian +           |                                                              |              |                  |                        |
| 🕒 Pelaksanaan Kegiatan + | Prof. Dr. Ir. H. Bakhrani A. Rau                             | f. Profile   |                  |                        |
| Panduan                  | М.Т.                                                         | NIDN         | 0016106110       |                        |
|                          |                                                              | NIP          |                  |                        |
|                          |                                                              | Jafung       |                  |                        |
|                          |                                                              | Golongan     |                  |                        |
|                          | f 🋩 🖸                                                        | Sinta-id     | 6011242          |                        |
|                          | Pendidikan Kependudukan Lingkungan<br>Hidup                  | Nomor HP     |                  |                        |

3. Pada bagian Main Navigation panel sebelah kiri pilih menu "Ketua LP2M"

| 🚯 Menus - Kahmi — WordPress 🛛 🔬 Struktur | Kepengurusan – Kahm 🗙 🔞 Struktur Kepengurusan – Kah           | - × 💿 LP2M | unm ×        | Beranda | - Fakultas Bahasa dan 🗙 | 🕟 Bitly   Link Management    | × +        | -          | ø ×    |
|------------------------------------------|---------------------------------------------------------------|------------|--------------|---------|-------------------------|------------------------------|------------|------------|--------|
| ← → ♂ ☆                                  | https://sinite@even.ac.id/dashboard.html                      |            |              |         |                         | … ⊠ ☆                        | Ŧ          | lii\ 🖸     | Θ ≡    |
| LP2M UNM                                 | 1                                                             |            |              |         |                         |                              |            | +25        | ڻ<br>ا |
| LP2M Pro                                 | file User<br>oga Penelitian dan <u>Penandrian M</u> asyarakat |            |              |         |                         |                              | ♠ LP2      | M / Profil | e User |
| MAIN NA Reviewer                         | <mark>₽</mark> ₽ <mark>₽</mark> 2                             | 🛱 Peng     | abdian       |         | 🕼 Artikel Jurnal        |                              | 🕒 Prosidin | 9          |        |
| Penelitian +                             | Пнкі                                                          | ⊟в         | UKU          |         | Persuratan              |                              |            |            |        |
| Pengabdian +                             |                                                               |            |              |         |                         |                              |            |            |        |
| Pelaksanaan Kegiatan+                    | Prof. Dr. Ir. H. Bakhrani A. Rauf, M.T.                       | Pr         | ofile        |         |                         |                              |            |            |        |
| Panduan                                  |                                                               |            |              |         |                         |                              |            |            |        |
|                                          |                                                               | N          | IDN          | 00      | 016106110               |                              |            |            |        |
|                                          |                                                               | N          | P            |         |                         |                              |            |            |        |
|                                          |                                                               | Jo         | fung         |         |                         |                              |            |            |        |
|                                          |                                                               | G          | olongan      |         |                         |                              |            |            |        |
|                                          | f 🎽 🖸                                                         | s          | nta-id       | 60      | 011242                  |                              |            |            | - 12   |
|                                          | Pendidikan Kependudukan Lingkungan Hidup                      | N          | omor HP      |         |                         |                              |            |            |        |
|                                          |                                                               | E          | nail         | bo      | akhrani@unm.ac.id       |                              |            |            |        |
|                                          |                                                               | A          | lamat Kantor | ji.     | . Jipang Raya Perumaha  | n Villa Megasari Blok H No.7 |            |            |        |
| 🔳 🔎 🖽 💽 🖶 📹                              | 🖿 📦 📲 刘                                                       |            |              |         |                         | ^                            | 💼 🌈 🕼 EN   | G 26/01/20 | ", 🖓   |

4. Setelah memilih menu "Ketua LP2M" maka akan menampilkan layer seperti di bawah ini. Pada tampilan ini menampilkan daftar proposal yang akan disetujui.

| 🚯 Log In « Kahmi — WordPress 🛛 🗙 🚺                                                                         | 🚯 Kahmi – Univ | rersitas I | Negeri Mai 🗙 🕠 Pelantikan HMI, Rektor UNM                                                                                                    | ен 🗙 💿 црам | UNM                 | × +      |                                       |            |          | – ø ×              |
|----------------------------------------------------------------------------------------------------|----------------|------------|----------------------------------------------------------------------------------------------------|-------------|---------------------|----------|---------------------------------------|------------|----------|--------------------|
| ← → ♂ ☆                                                                                                    | 🖸 🔒 htt        | tps://si   | mlp2m. <b>unm.ac.id</b> /pnbp-pusat-ketua-lp2m.h                                                                                                    | itml        |                     |          |                                       | … ⊠ ☆      |          | <u>↓</u> II/ © ⊖ ≡ |
| LP2M UNM                                                                                                   |                |            |                                                                                                    |             |                     |          |                                       |            |          | <u>به</u> م        |
| LP2M<br>Dosen Pengutul         Persetujuan Proposal           Lendogo Penelition dan Pengabalan Manyarakat |                |            |                                                                                                    |             |                     |          |                                       |            |          | 🏚 / PNBP & PKM     |
| MAIN NAVIGATION                                                                                            | Propo          | sal        |                                                                                                    |             |                     |          |                                       |            |          |                    |
| Profile User                                                                                               |                | 10         | and the second second sec |             |                     |          |                                       |            |          |                    |
| 🖹 Penelitian +                                                                                             |                | 10         | entries                                                                                                    |             |                     |          |                                       |            | Search:  |                    |
| Pengabdian +                                                                                               |                |            |                                                                                                    | Jenis       | Anggaran<br>Yang    | Target   |                                       | Download   | Hasil    |                    |
| Pelaksanaan Kegiatan *                                                                                     | No             | > †↓       | Judul                                                                                                    | Proposal †1 | Diajukan 🎼          | Output 1 | Pengusul 1                            | Proposal 🏦 | Review 1 | Aksi 1             |
| Panduan                                                                                                    | 1              |            | PENGARUH LATIHAN MENTAL<br>IMAGERY TERHADAP<br>PENINGKATAN KETEPATAN SMASH<br>PADA ATLET BULUTANGKIS<br>PEMULA DI PB KARSA MANDIRI<br>MAKASSAR                                                                                                    | Penelitian  | Rp 0                | detai    | 0009077605 - DR.<br>JUHANIS, M.PD.    |            | 0        | belum<br>disetujui |
|                                                                                                    | 2              |            | MODEL INTERAKSI SOSIAL<br>KELUARGA MILENIAL DI KOTA<br>MAKASSAR                                                                                                    | Penelitian  | Rp<br>52.500.000,00 | detail   | 0005126402 - DR.<br>SYAMSIDAH, M.PD.  |            | 0        | belum<br>disetujui |
|                                                                                                    | 3              |            | Analisis Kuat Tekan dan Penyerapan<br>Air Batu Bata Ditinjau dari Berbagai<br>Lama Pembakaran                                                                                                    | Penelitian  | Rp<br>25.000.000,00 | detail   | 0021095813 - DRS.<br>PANENNUNGI T, MT |            | 0        | belum<br>disetujui |
|                                                                                                    | 4              |            | test                                                                                                    | Penelitian  | Rp 0                | detail   | 0001014907 - DRS.<br>MUHAMMAD KASIM   |            | 0        | disetuju           |
| 🖽 🔎 🖽 💽 🔒                                                                                                  | 📄 🖡            |            | 🌢 📲 刘                                                                                                    |             |                     |          |                                       |            | へ 🖬 値 🕸  | ENG 26/01/2021     |

5. Kemudian sebelum memberikan persetujuan proposal terlebih dahulu memilih menu detail pada proposal yang ingin di setujui untuk menampilkan detail luaran wajib dan luaran tambahan dari proposal tersebut.

| 🚯 Log In « Kahmi — WordPress 🛛 🗙 | 🚯 Kahmi – | Universitas                     | Negeri Mai 🗙 🕔 Pelantikan HMI, Rektor UNN                                                                                                    | 6 H 🗙 🗿 LP2M        | 1 UNM               | × +                                                                                                    |                                       |                                                                                                    |                   |                    |    |
|----------------------------------|-----------|---------------------------------|----------------------------------------------------------------------------------------------------|---------------------|---------------------|----------------------------------------------------------------------------------------------------|---------------------------------------|----------------------------------------------------------------------------------------------------|-------------------|--------------------|----|
| ← → ♂ û                          | 0 🔒       | https://s                       | imlp2m. <b>unm.ac.id</b> /pnbp-pusat-ketua-lp2m.h                                                                                              | ntml                |                     |                                                                                                    |                                       | … ⊠ ☆                                                                                                    |                   | ⊻ ⊪\ ⊡ 0           | ≡  |
| LP2M UNM                         |           |                                 |                                                                                                    |                     |                     |                                                                                                    |                                       |                                                                                                    |                   | -2."               | υ  |
| LP2M<br>Dosen Pengusul           | Pers      | <b>setujua</b><br>1990 Peneliti | <b>an Proposal</b><br>Ian dan Pengabdian Masyarakat                                                                                            |                     |                     |                                                                                                    |                                       |                                                                                                    |                   | 1 PNBP & PI        | км |
| MAIN NAVIGATION                  | Pro       | oposal                          |                                                                                                    |                     | Λ                   |                                                                                                    |                                       |                                                                                                    |                   |                    |    |
| Profile User                     |           |                                 | -                                                                                                    |                     | $\langle \rangle$   |                                                                                                    |                                       |                                                                                                    |                   |                    |    |
| Penelitian +                     | s         | show 10                         | entries                                                                                                    |                     |                     | aran 1 Output 1 Pengusul 1 Proposal 1 Review 1 Aksi 1<br>0009077605 - DR. Composed Composed Comp |                                       |                                                                                                    |                   |                    |    |
| 🛱 Pengabdian +                   |           |                                 |                                                                                                    |                     | Anggaran            |                                                                                                    |                                       |                                                                                                    |                   |                    |    |
| Pelaksanaan Kegiatan+            |           | No †↓                           | Judul 11                                                                                                    | Jenis<br>Proposal 🌐 | Yang<br>Diajukan 🌐  | Target<br>Output 11                                                                                                    | Pengusul                              | Download<br>Proposal                                                                                                    | Hasil<br>Review 🌐 | Aksi 🌐             |    |
| Panduan                          |           | 1                               | PENGARUH LATIHAN MENTAL<br>IMAGERY TEHHADAP<br>PENINGKATAN KETEPATAN SMASH<br>PADA ATLET BULUTANGKIS<br>PEMULA DI PB KARSA MANDIRI<br>MAKASSAR | Penelitian          | Rp 0                | detail                                                                                                    | 0009077605 - DR.<br>JUHANIS, M.PD.    | <b>(</b>                                                                                                    | 0                 | belum<br>disetujui |    |
|                                  |           | 2                               | MODEL INTERAKSI SOSIAL<br>KELUARGA MILENIAL DI KOTA<br>MAKASSAR                                                                                | Penelitian          | Rp<br>52.500.000,00 | detai                                                                                                    | 0005126402 - DR.<br>SYAMSIDAH, M.PD.  |                                                                                                    | 0                 | belum<br>disetujui |    |
|                                  |           | 3                               | Analisis Kuat Tekan dan Penyerapan<br>Air Batu Bata Ditinjau dari Berbagai<br>Lama Pembakaran                                                  | Penelitian          | Rp<br>25.000.000,00 | detai                                                                                                    | 0021095813 - DRS.<br>PANENNUNGI T, MT | (internet in the second second | 0                 | disetujui          |    |
|                                  |           | 4                               | test                                                                                                    | Penelitian          | Rp 0                | detail                                                                                                    | 0001014907 - DRS.<br>MUHAMMAD KASIM   | ٣                                                                                                    | ø                 | belum<br>disetujul |    |
| 🔳 २ म 💽 🕯                        | 1         |                                 | 🌢 🖷 刘                                                                                                    |                     |                     |                                                                                                    |                                       |                                                                                                    | ^ <b>™</b> ∉ 4    | 0) ENG 26/01/2021  | ₽  |

6. Berikut tampilan detail luaran wajib dan luaran tambahan proposal setelah memilih menu detail.

| 🚯 Log In « Kahmi — WordPress 🗙 🚯 | Kahmi – Universitas           | Negeri Mal 🗙   🛞 Pelant                                                                                               | ikan HMI, Rektor UN               | IM: H × 🛛 🛛 🛤                                                                                                    | 2M UNM              | × +    |                                       |            |                 | -                  | ø                | ×      |
|----------------------------------|-------------------------------|----------------------------------------------------------------------------------------------------|-----------------------------------|----------------------------------------------------------------------------------------------------|---------------------|--------|---------------------------------------|------------|-----------------|--------------------|------------------|--------|
| (← → ♂ ŵ                         | 🛛 🔒 https://s                 | imlp2m. <b>unm.ac.id</b> /pnbp-j                                                                                      | pusat-ketua-Ip2m                  | h.html                                                                                                    |                     |        |                                       | … ⊠ ☆      |                 | <u>≁</u> III/      | 0                | ≡      |
|                                  |                               | ſ                                                                                                    |                                   |                                                                                                    |                     |        | _                                     |            |                 |                    |                  | ڻ<br>أ |
| LP2M Y<br>Dosen Pengusul         | Persetujua<br>Lembaga Penelit | a <b>n Proposal</b><br>ian dan Pengabdian Masya                                                                       | Target Ou                         | tput                                                                                                    |                     |        | _                                     |            |                 | 🕈 / PNBF           | & PKM            | T.     |
| MAIN NAVIGATION                  | Proposal                      |                                                                                                    | Luaran W                          | Luaran Wajib                                                                                                    |                     |        |                                       |            |                 |                    |                  |        |
| 2 Profile User                   | Show 10                       | - entries                                                                                                    | 1. Satu art<br>bereputas          | <ol> <li>Satu artikel prosiding yang terindeks pada database<br/>bereputasi dan Satu artikel jurnal nasional bereputasi</li> </ol> |                     |        |                                       |            |                 |                    |                  | L      |
| Penelitian +                     |                               |                                                                                                    | Luaran Ta                         | mbahan                                                                                                    |                     |        |                                       |            |                 |                    |                  |        |
| Pengabdian +                     |                               |                                                                                                    | 1. Artikel M                      | Vasional                                                                                                    |                     |        |                                       | Download   | Hasil           |                    |                  | L      |
| 📴 Pelaksanaan Kegiatan+          | No †1                         | Judul                                                                                                    |                                   |                                                                                                    |                     |        | al 11                                 | Proposal 👔 | Review 11       | Aksi               |                  |        |
| Panduan                          | 1                             | PENGARUH LATIHAT<br>IMAGERY TERHADAT<br>PENINGKATAN KETER<br>SMASH PADA ATLET<br>BULUTANGKIS PEMU<br>KARSA MANDIRI MA | PATAN<br>LA DI PB<br>KASSAR       |                                                                                                    |                     | KEN    | 7605 - DR.<br>S, M.PD.                |            | Ø               | belum<br>disetujui |                  | l      |
|                                  | 2                             | MODEL INTERAKSI SO<br>KELUARGA MILENIAL<br>MAKASSAR                                                                   | DSIAL<br>. DI KOTA                | Penelitian                                                                                                    | Rp<br>52.500.000,00 | detai  | 0005126402 - DR.<br>SYAMSIDAH, M.PD.  | <b>(</b>   | 0               | belum<br>disetujui |                  | l      |
|                                  | 3                             | Analisis Kuat Tekan d<br>Penyerapan Air Batu<br>dari Berbagai Lama P                                                  | an<br>Bata Ditinjau<br>'embakaran | Penelitian                                                                                                    | Rp<br>25.000.000,00 | detai  | 0021095813 - DRS.<br>PANENNUNGI T, MT |            | 0               | belum<br>disetujui |                  | l      |
|                                  | 4                             | test                                                                                                    |                                   | Penelitian                                                                                                    | Rp 0                | detail | 0001014907 - DRS.<br>MUHAMMAD KASIM   | C          | 0               | belum<br>disetujui |                  | v      |
| 🔳 🔎 🖽 💽 🔒                        | <b>1</b>                      | 🌢 🙍 刘                                                                                                    |                                   |                                                                                                    |                     |        |                                       |            | ∧ '■ <i>(</i> @ | 句) ENG 26/         | 14:28<br>01/2021 | $\Box$ |

7. Selanjutnya menampilkan detail proposal yang ingin di setujui dengan cara mengklik tombol "pdf" pada kolom download proposal seperti gambar dibawah.

| 🚯 Log In « Kahmi — WordPress 🛛 🗙 🚺 | 🕅 Kahmi – Univer | rsitas Negeri Mai 🗙  🚯 Pelantikan HMI, Rektor UNI                                                                                              | M:H X O LP2M | UNM                 | × +       |                                       |             |                | - 6                | ۶×  |
|------------------------------------|------------------|----------------------------------------------------------------------------------------------------|--------------|---------------------|-----------|---------------------------------------|-------------|----------------|--------------------|-----|
| ← → ♂ ŵ                            | 🖸 🔒 http         | s://simlp2m. <b>unm.ac.id</b> /pnbp-pusat-ketua-lp2m.                                                                                          | html         |                     |           |                                       | … ⊠ ☆       |                | ⊻ ∭\ 🖸 (           | Θ Ξ |
| LP2M UNM                           |                  |                                                                                                    |              |                     |           |                                       |             |                | •±®                | υ   |
| LP2M<br>Dosen Pengusul             |                  | / PNBP &                                                                                                    | РКМ          |                     |           |                                       |             |                |                    |     |
| MAIN NAVIGATION                    | Propos           | al                                                                                                    |              |                     |           | ×                                     |             |                |                    |     |
| Profile User                       |                  |                                                                                                    |              |                     |           | $\langle \rangle$                     |             |                |                    |     |
| 🖹 Penelitian +                     | Show             | 10 entries                                                                                                    |              |                     |           | $\langle \rangle$                     |             | Search:        |                    |     |
| 🗂 Pengabdian +                     |                  |                                                                                                    | lanie        | Anggaran            | Target    |                                       | Download    | Hacil          |                    |     |
| 🖪 Pelaksanaan Kegiatan+            | No               | †⊥ Judul †↓                                                                                                    | Proposal 11  | Diajukan 🌐          | Output 11 | Pengusul 🌐                            | Proposal 11 | Review 1       | Aksi 11            |     |
| Panduan                            | 1                | PENGARUH LATIHAN MENTAL<br>IMAGERY TERHADAP<br>PENINGKATAN KETEPATAN SMASH<br>PADA ATLET BULUTANGKIS<br>PENULA DI PB KARSA MANDIRI<br>MAKASSAR | Penelitian   | Rp 0                | detai     | 0009077605 - DR.<br>JUHANIS, M.PD.    |             | 0              | belum<br>disetujul |     |
|                                    | 2                | MODEL INTERAKSI SOSIAL<br>KELUARGA MILENIAL DI KOTA<br>MAKASSAR                                                                                | Penelitian   | Rp<br>52.500.000,00 | detai     | 0005126402 - DR.<br>SYAMSIDAH, M.PD.  | <b>(</b>    | 0              | belum<br>disetujui |     |
|                                    | 3                | Analisis Kuat Tekan dan Penyerapan<br>Air Batu Bata Ditinjau dari Berbagai<br>Lama Pembakaran                                                  | Penelitian   | Rp<br>25.000.000,00 | detai     | 0021095813 - DRS.<br>PANENNUNGI T, MT | •           | 0              | belum<br>disetujui |     |
|                                    | 4                | test                                                                                                    | Penelitian   | Rp 0                | detai     | 0001014907 - DRS.<br>MUHAMMAD KASIM   |             | Ο              | belum<br>disetujul |     |
| 🗉 🔎 🖽 💽 🔒                          | 💼 📮              | 赵 🚾 刘                                                                                                    |              |                     |           |                                       |             | ^ <b>™</b> ∉ ⊄ | ENG 26/01/202      | n 🖵 |

8. Berikut tampilan detail proposal

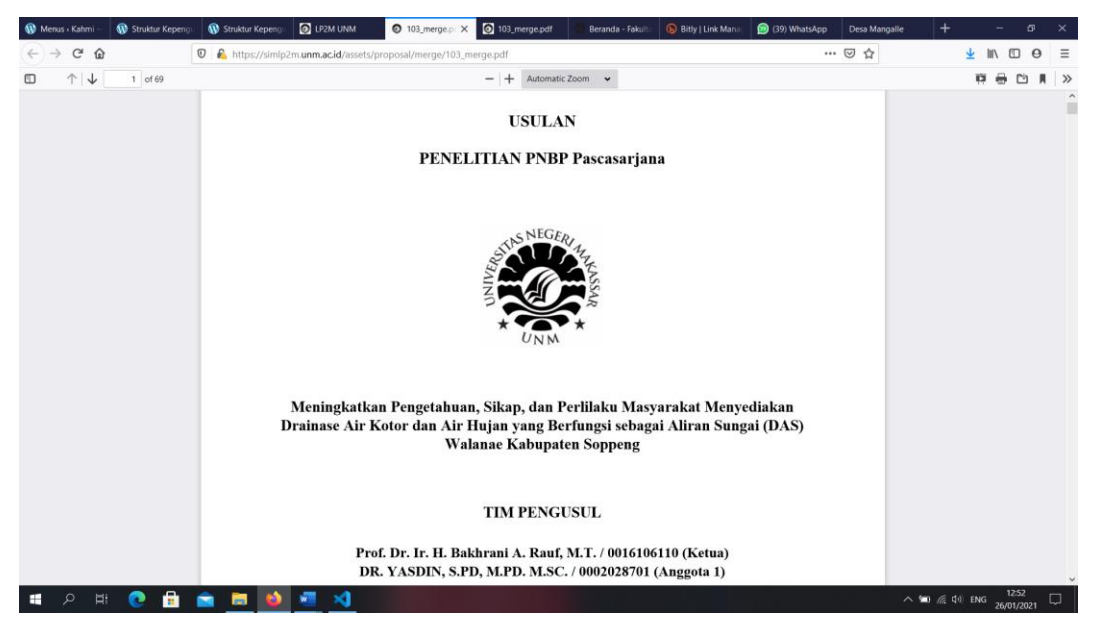

9. Selanjutnya menampilkan hasil review proposal dengan cara mengklik tombol yang ada pada kolom hasil review, seperti gambar berikut.

| 🚯 Log In « Kahmi — WordPress 🛛 🗙 | 🚯 Kahmi – U | Jniversitas | Negeri Mal 🗙 🚯 Pelantikan HMI, Rektor UNN                                                                                           | EHEX O LP2M          | UNM                 | × +      |                                       |                   |          | - or ×              |  |
|----------------------------------|-------------|-------------|----------------------------------------------------------------------------------------------------|----------------------|---------------------|----------|---------------------------------------|-------------------|----------|---------------------|--|
| ← → ♂ ŵ                          | 0 🔒         | https://si  | imlp2m. <b>unm.ac.id</b> /pnbp-pusat-ketua-lp2m.h                                                                                   | itml                 |                     |          |                                       | … ⊠ ☆             |          | <u>↓</u> II\ 🖸 Θ 🗏  |  |
| LP2M UNM                         |             |             |                                                                                                    |                      |                     |          |                                       |                   |          |                     |  |
| LP2M<br>Dosen Pengusul           |             |             | 🕈 / PNBP & PKM                                                                                                    |                      |                     |          |                                       |                   |          |                     |  |
| MAIN NAVIGATION                  | Pro         | posal       |                                                                                                    |                      |                     |          |                                       | $\mathbf{X}$      |          |                     |  |
| Profile User                     |             |             |                                                                                                    |                      |                     |          |                                       | $\langle \rangle$ |          |                     |  |
| 🛱 Penelitian +                   |             | how 10      | entries                                                                                                    |                      |                     |          |                                       | $\langle \rangle$ | Search:  |                     |  |
| 🛱 Pengabdian +                   |             |             |                                                                                                    | les le               | Anggaran            | -        |                                       |                   |          |                     |  |
| 🛿 Pelaksanaan Kegiatan+          |             | No †↓       | Judul 11                                                                                                    | Jenis<br>Proposal ↑↓ | rang<br>Diajukan †↓ | Output 🌐 | Pengusul 1                            | Proposal 1        | Review 1 | Aksi î.             |  |
| Panduan                          |             | 1           | PENGARUH LATIHAN MENTAL<br>IMAGERY TERHADAP<br>PENINGKATAN KETEPATAN SMASH<br>PADA ATLET BULUTANGKIS<br>PENILA DI BE KARGA MANIDIPI | Penelitian           | Rp 0                | detai    | 0009077605 - DR.<br>JUHANIS, M.PD.    |                   | •        | belum<br>disetujui  |  |
|                                  |             | 2           | MAKASSAR<br>MODEL INTERAKSI SOSIAL<br>KELUARGA MILENIAL DI KOTA<br>MAKASSAR                                                         | Penelitian           | Rp<br>52.500.000,00 | detai    | 0005126402 - DR.<br>SYAMSIDAH, M.PD.  | ۳                 |          | (belum<br>disetujui |  |
|                                  |             | 3           | Analisis Kuat Tekan dan Penyerapan<br>Air Batu Bata Ditinjau dari Berbagai<br>Lama Pembakaran                                       | Penelitian           | Rp<br>25.000.000,00 | detai    | 0021095813 - DRS.<br>PANENNUNGI T, MT | -                 | •        | belum<br>disetujui  |  |
|                                  |             | 4           | test                                                                                                    | Penelitian           | Rp 0                | detai    | 0001014907 - DRS.<br>MUHAMMAD KASIM   |                   | o        | belum<br>disetujui  |  |
| 🗉 🔎 🗏 💽 🗄                        |             | <b>.</b>    | 🌢 🚾 刘                                                                                                    |                      |                     |          |                                       |                   | へ 🖬 慮 如) | ENG 26/01/2021      |  |

10. Berikut tampilan nilai hasil review proposal

| 🚯 Log In « Kahmi — WordPress 🛛 🗙 🚯 K   | ahmi – Unive                 | ersitas Negeri Ma 🗙 🔞 Pelantikan HMI, Rektor UNM: H 🗙 💿 LP2M UNM 🗙 🕂                |           |                  | -                | - 07 × |
|----------------------------------------|------------------------------|-------------------------------------------------------------------------------------|-----------|------------------|------------------|--------|
| $\leftarrow \rightarrow $ C $\diamond$ | 🔊 🔒 http                     | ps://simlp2m. <b>unm.ac.id</b> /lihat-review-proposal                               |           | ⊡ ☆              | <u>↓</u> Iii\    | ⊡ ⊖ ≡  |
| LP2M UNM                               |                              |                                                                                     |           |                  |                  | ·ቋ ሀ Î |
| LP2M<br>Dosen Pengusul                 | <b>Hasil R</b><br>Lembaga Pe | teview Proposal enellian dan Pengabdian Masyarakat                                  |           |                  |                  | ٩      |
| MAIN NAVIGATION                        | Hasil F                      | Penilaian                                                                           |           |                  |                  |        |
| Profile User                           |                              |                                                                                     |           |                  |                  |        |
| Penelitian +                           | No                           | Kriteria Penilaian                                                                  | Bobot (%) | Sesuai           | Tidak            |        |
| 🗂 Pengabdian +                         | 1                            | Perumusan Masalah, tujuan, dan peta jalan penelitian                                | 15        | Delutti Dittildi | Delutti Dittilat | ٥      |
| Pelaksanaan Kegiatan+                  |                              |                                                                                     |           |                  |                  |        |
| Panduan                                | 2                            | Luaran (Proses dan Produk):                                                         | 35        | Dolum Dimai      | Dount Drina      |        |
|                                        |                              | a. Produk, kebijakan, model, rekayasa sosial, dan teknologi tepat guna              |           |                  |                  | - 10   |
|                                        |                              | b. Roadmap penelitian                                                               |           |                  |                  |        |
|                                        |                              | c. HKI                                                                              |           |                  |                  |        |
|                                        |                              | d. Publikasi                                                                        |           |                  |                  |        |
|                                        |                              | e. Buku Ajar                                                                        |           |                  |                  |        |
|                                        |                              | Tinjauan Pustaka ( Studi pustaka/kemajuan yang telah dicapai dan studi pendahuluan) | 15        | Detuni Unital    | Delutti Ditilial | ۱¢     |
|                                        |                              | Metode penelitian (Desain dan ketepatan metode penelitian)                          | 20        | Delutti Dittilat | Delutti Ditilidi | • ~    |
| 🔳 오 田 💽 🔒 🛛                            | <b>a</b> 🗖                   | ڬ 🖷 刘                                                                               |           |                  | ∿ 💼 @ ₫0) ENG 🦕  | 1438   |

11. Selanjutnya pada tahapan akhir yaitu memberikan persetujuan/ mengubah status persetujuan proposal dengan cara mengklik tombol biru yang ada pada kolom aksi, untuk membatalkan persetujuan silahkan klik tombol merah pada kolom aksi, perhatikan gambar berikut.

| 🚯 Log In « Kahmi — WordPress 🛛 🗙 📢 | 🕽 Kahmi – Universita | as Negeri Mai 🗙 🕠 Pelantikan HMI, Rektor UNM                                                                                                   | AL HIX 💿 LP2N       | IUNM                | × +                |                                       |                        |                   | - @ ×                     |  |  |  |  |  |
|------------------------------------|----------------------|----------------------------------------------------------------------------------------------------|---------------------|---------------------|--------------------|---------------------------------------|------------------------|-------------------|---------------------------|--|--|--|--|--|
| ← → ⊂ ŵ                            | 🛛 🔒 https://         | /simlp2m. <b>unm.ac.id</b> /pnbp-pusat-ketua-lp2m.l                                                                                            | html                |                     |                    |                                       | … ⊠ ☆                  |                   | <u>⊀</u> III\ ⊡ ⊖ ≡       |  |  |  |  |  |
| LP2M UNM                           | 2M UNM 🚅             |                                                                                                    |                     |                     |                    |                                       |                        |                   |                           |  |  |  |  |  |
| LP2M<br>Dosen Pengusul             |                      | 🏚 / PNBP & PKM                                                                                                    |                     |                     |                    |                                       |                        |                   |                           |  |  |  |  |  |
| MAIN NAVIGATION Proposal           |                      |                                                                                                    |                     |                     |                    |                                       |                        |                   |                           |  |  |  |  |  |
| Profile User                       |                      |                                                                                                    |                     |                     |                    |                                       |                        |                   |                           |  |  |  |  |  |
| Penelitian +                       | Show 1               | entries                                                                                                    |                     |                     |                    |                                       |                        | Search:           |                           |  |  |  |  |  |
| 🛱 Pengabdian +                     |                      |                                                                                                    |                     | Anggaran            |                    |                                       |                        |                   |                           |  |  |  |  |  |
| Pelaksanaan Kegiatan+              | No ț                 | Judul 11                                                                                                    | Jenis<br>Proposal 🏦 | Yang<br>Diajukan 📋  | Target<br>Output 🏦 | Pengusul 11                           | Download<br>Proposal 🏦 | Hasil<br>Review 🏦 | Aksi î.                   |  |  |  |  |  |
| Panduan                            | 1                    | PENGARUH LATIHAN MENTAL<br>IMAGERY TERHADAP<br>PENINGKATAN KETEPATAN SMASH<br>PADA ATLET BULUTANGKIS<br>PEMULA DI PB KARSA MANDIRI<br>MAKASSAR | Penelitian          | Rp 0                | detail             | 0009077605 - DR.<br>JUHANIS, M.PD.    |                        | 0                 | disetujul                 |  |  |  |  |  |
|                                    | 2                    | MODEL INTERAKSI SOSIAL<br>KELUARGA MILENIAL DI KOTA<br>MAKASSAR                                                                                | Penelitian          | Rp<br>52.500.000,00 | detai              | 0005126402 - DR.<br>SYAMSIDAH, M.PD.  |                        | 0                 | (belum<br>disetujui)<br>✔ |  |  |  |  |  |
|                                    | 3                    | Analisis Kuat Tekan dan Penyerapan<br>Air Batu Bata Ditinjau dari Berbagai<br>Lama Pembakaran                                                  | Penelitian          | Rp<br>25.000.000,00 | detail             | 0021095813 - DRS.<br>PANENNUNGI T, MT | <b>(</b>               | 0                 | (belum<br>disetujui)<br>✓ |  |  |  |  |  |
|                                    | 4                    | test                                                                                                    | Penelitian          | Rp 0                | detail             | 0001014907 - DRS.<br>MUHAMMAD KASIM   |                        | •                 | belum<br>disetuju         |  |  |  |  |  |
| = २ म 💽 🗄                          | 💼 🗖                  | 🔌 💶 刘                                                                                                    |                     |                     |                    |                                       |                        | ^ <b>™</b> ∉ ¢    | ENG 26/01/2021            |  |  |  |  |  |